## Руководство

## по регистрации студентов на цифровой платформе ЦОПП НО

Для того что бы зарегистрироваться на платформе необходимо:

1. Зайти на сайт <u>https://copp52.ru</u>и перейти во вкладку «Регистрация»:

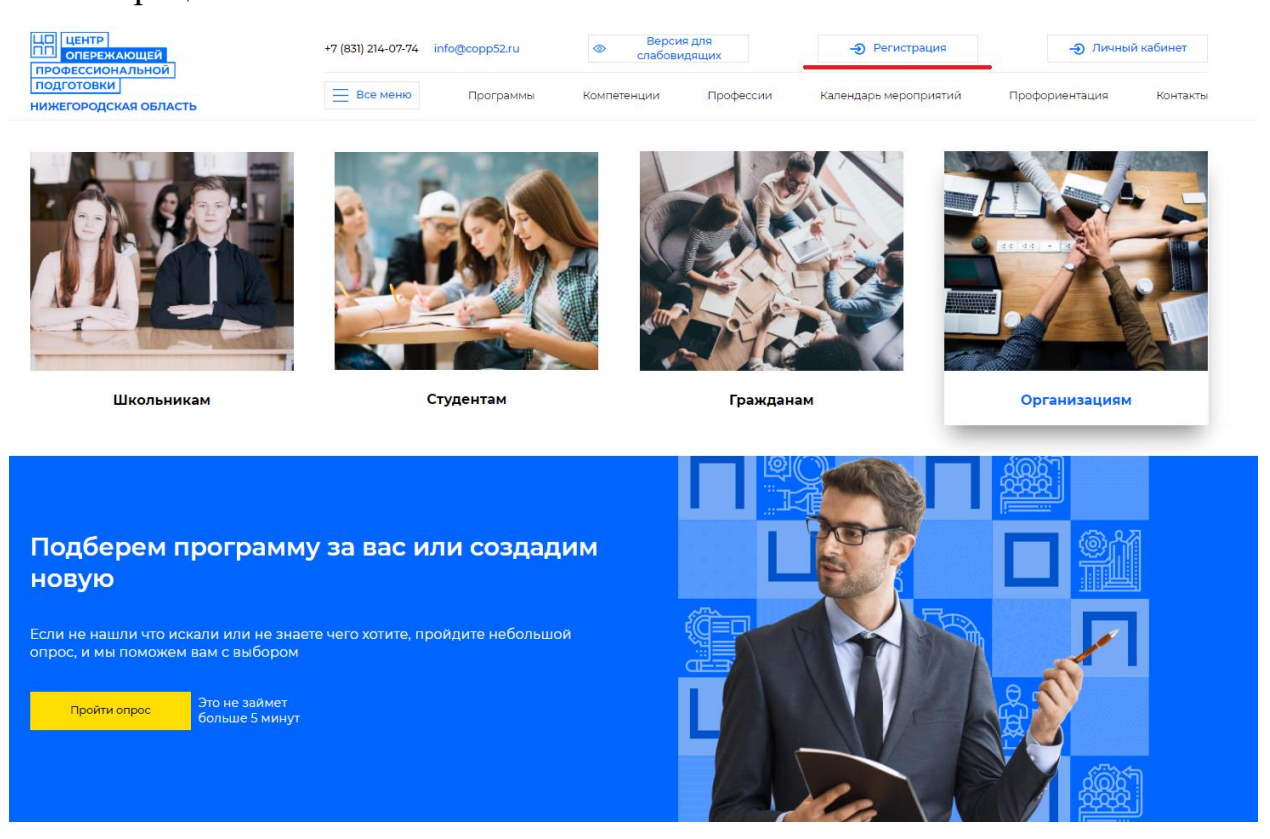

2. В выпадающем окне «Роль» выбираем вкладку «Студент»:

| Рамилия                                     | Имя                                   |                              | Отчество                                   |        |
|---------------------------------------------|---------------------------------------|------------------------------|--------------------------------------------|--------|
|                                             |                                       |                              |                                            |        |
|                                             |                                       |                              |                                            |        |
| 276                                         |                                       |                              |                                            |        |
| Школьник                                    |                                       |                              |                                            |        |
|                                             |                                       |                              |                                            |        |
| 1                                           |                                       |                              |                                            |        |
| Школьник                                    |                                       |                              |                                            |        |
| Студент                                     |                                       |                              |                                            |        |
| Гражданин 50 г                              |                                       |                              |                                            |        |
| Органиоация                                 |                                       |                              |                                            |        |
| Образовательная организация                 |                                       |                              |                                            |        |
| Сотрудник образовательной организации (пед) | ror)                                  |                              |                                            |        |
| Librate through a                           |                                       |                              |                                            |        |
| ароль                                       |                                       | Повторите пароль             |                                            |        |
|                                             |                                       |                              |                                            |        |
|                                             | ۲                                     |                              |                                            | <      |
|                                             |                                       |                              |                                            |        |
| 1                                           |                                       |                              |                                            |        |
| ажимая кнопку "Зарегистрироваться" і        | зы подтверждаете, что принимаете усло | вия Пользовательского соглаш | ения и даёте ЦОПП своё согласие на обработ | ку сво |
| ерсональной информации на условиях          | , определенных Политикой в отношени   | и обработки персональных дан | ных.                                       |        |
|                                             |                                       |                              |                                            |        |
|                                             | 3apen                                 | кстрироваться                |                                            |        |
|                                             |                                       |                              |                                            |        |

3. Далее необходимо заполнить все поля, указанные в форме регистрации (заполнение всех строк является строго обязательным):

| Номер телефона                                                                                                    |     |                  |          |  |  |  |
|----------------------------------------------------------------------------------------------------|-----|------------------|----------|--|--|--|
|                                                                                                    |     |                  |          |  |  |  |
| Фамилия                                                                                                    | Имя |                  | Отчество |  |  |  |
|                                                                                                    |     |                  |          |  |  |  |
|                                                                                                    |     |                  |          |  |  |  |
| Горад проживания                                                                                                    |     |                  |          |  |  |  |
| с. Александровка                                                                                                    |     |                  |          |  |  |  |
| Год выпуска                                                                                                    |     |                  |          |  |  |  |
|                                                                                                    |     |                  |          |  |  |  |
| Специальность/профессия                                                                                                    |     |                  |          |  |  |  |
| * Авиационные приборы и комплексы-техник ( «Слесарь-сборщик авиационных приборов»)                                                                                                    |     |                  |          |  |  |  |
| Образовательная организация                                                                                                    |     |                  |          |  |  |  |
| • ГБПОУ "Нижегородский техникум отраслевых технологий"                                                                                                    |     |                  |          |  |  |  |
| Фотография                                                                                                    |     |                  |          |  |  |  |
| Роль                                                                                                    |     |                  |          |  |  |  |
| * Студент                                                                                                    |     |                  |          |  |  |  |
|                                                                                                    |     |                  |          |  |  |  |
| Нет                                                                                                    |     |                  |          |  |  |  |
| [                                                                                                    |     | 0                |          |  |  |  |
| e-maii                                                                                                    |     | дата рождения    | -        |  |  |  |
|                                                                                                    |     | 444-MIN - 1111   | 0        |  |  |  |
| Пароль                                                                                                    |     | Повторите пароль |          |  |  |  |
|                                                                                                    | ۲   |                  | ۲        |  |  |  |
| Нажимая кнопку "Зарегистрироваться" вы подтверждаете, что принимаете условия Пользовательского соглашения и даёте ЦОПП своё согласие на обработку своей персональной информации на условиях, определенных Политикой в отношении обработки персональных данных. |     |                  |          |  |  |  |
| Зарегистрироваться                                                                                                    |     |                  |          |  |  |  |
| Войти в личный кабинет                                                                                                    |     |                  |          |  |  |  |

4. После заполнения всех полей на номер телефона, указанный при регистрации, поступит смс-сообщение с кодом:

| Код из смс |            |
|------------|------------|
|            |            |
|            |            |
|            | Падтырдить |

5. Регистрация считается завершенной если после ввода кода из смс произошла автоматическая авторизация в личный кабинет.

6. Теперь у Вас есть возможность использования всех функций платформы:

- прохождение обучения;
- просмотр расписания;
- просмотр вакансий работодателей и отклик на подходящие Вам вакансии;
- просмотр онлайн-интервью и т.д.

## Личный кабинет мой кабинет вакансии на которые я откликнулся Обучение мои программы расписание ученика подать заявку на обучение подходящие вакансии полученные сертификаты

Благодарим Вас за регистрацию!